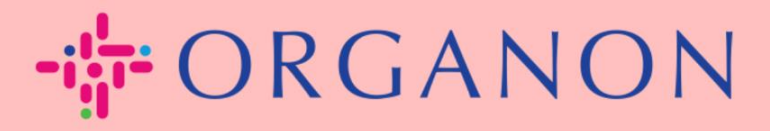

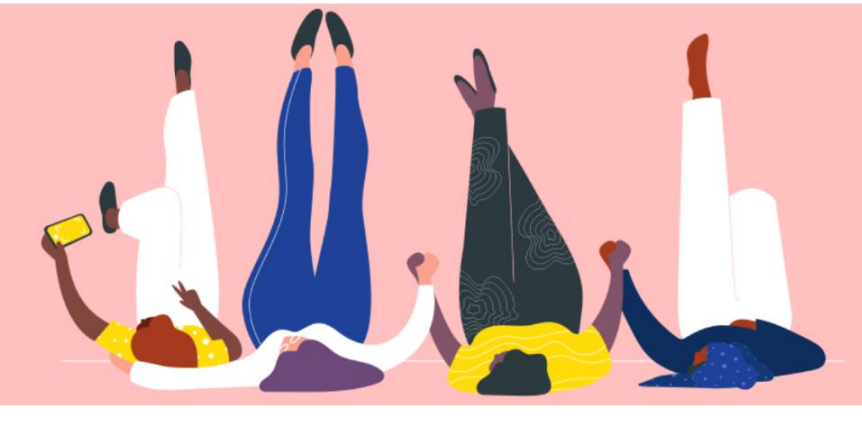

## ÄNDERN SIE DAS PASSWORT IM COUPA-LIEFERANTENPORTAL praktisches Handbuch

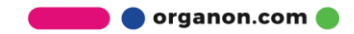

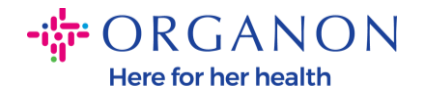

Anmeldung

## So ändern Sie das Passwort im Coupa-Lieferantenportal

1. Gehen Sie zum Coupa-Lieferantenportal und klicken Sie auf Kennwort vergessen?

| * E-Mail   |                     |  |
|------------|---------------------|--|
|            |                     |  |
| * Kennwort |                     |  |
|            |                     |  |
|            | Kennwort vergessen? |  |
|            | Anmeldung           |  |

Neu bei Coupa? EIN KONTO ERSTELLEN

2. Geben Sie Ihre E-Mail-Adresse ein, mit der Sie sich registriert haben

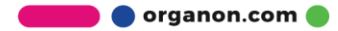

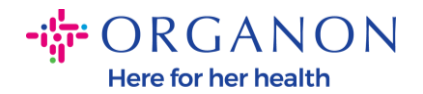

## Kennwort vergessen?

Geben Sie einfach Ihre E-Mail-Adresse ein und wir senden Ihnen einen Link zum Zurücksetzen Ihres Kennworts.

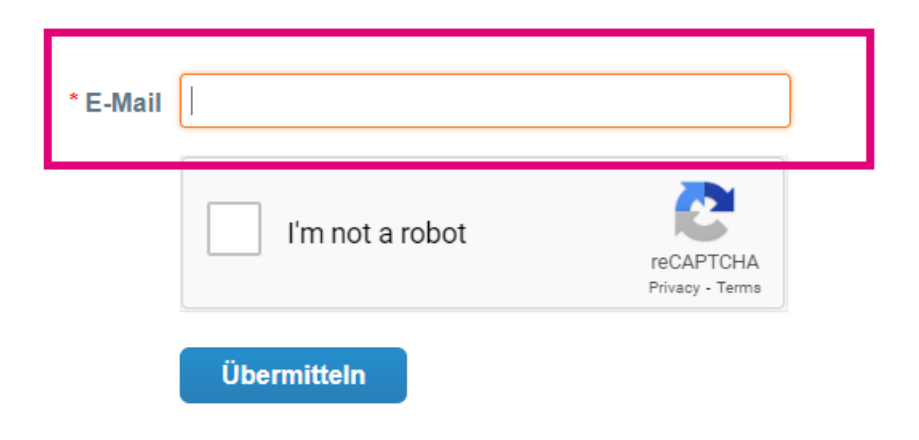

**3.** Überprüfen Sie das reCAPTCHA und klicken Sie auf **Senden**. Wenn die E-Mail-Adresse registriert ist, erhalten Sie eine E-Mail mit einem Link zum Zurücksetzen Ihres Passworts

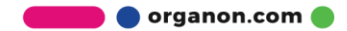